## **OKC United Futbol Club**

## **OKCUFC Coaches Resources**

Our amazing program is run by our helpful volunteer coaches, who put in the time to teach the new generation of soccer players. We are always looking for more coaches to assist on Soccer teams each season. Register now for the upcoming season!

#### **Register Here**

(Please Email Us your name, phone number, and age group preference)

## Coaches Forms

Coaches Packet

**Registration Form** 

Coaches Tool Kit

How to: Print Game Cards

How to: Find Team Roster

Step One: Right click in the blank area near the text and select the "Translate To..."

| Back                     | Alt+Left Arrow   |
|--------------------------|------------------|
| Forward                  | Alt+Right Arrow  |
| Reload                   | Ctrl+R           |
| Save as<br>Print<br>Cast | Ctrl+S<br>Ctrl+P |
| Translate to English     |                  |
| View page source         | Ctrl+U           |
| Inspect                  | Ctrl+Shift+I     |

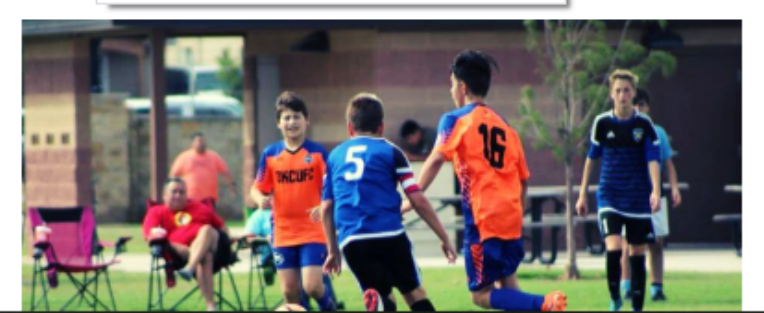

# **Soccer Training Websites**

- <u>https://www.soccerxpert.com/drills.aspx</u>
- http://www.coachingsoccer101.com/drills.htm
- <u>https://www.soccercoachweekly.net/tag/u14/</u>

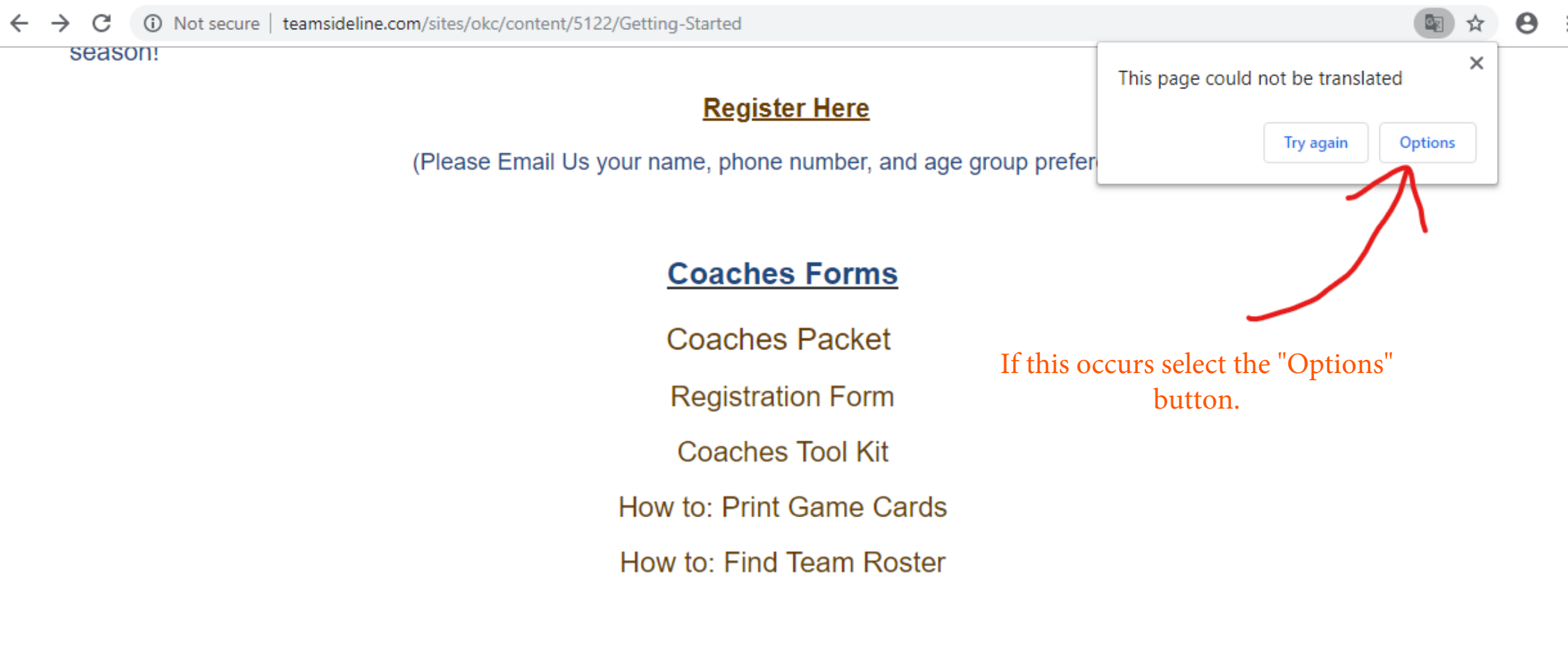

### Soccer Training Websites

- <u>https://www.soccerxpert.com/drills.aspx</u>
- <u>http://www.coachingsoccer101.com/drills.htm</u>
- <u>https://www.soccercoachweekly.net/tag/u14/</u>
- https://cdn2.sportngin.com/attachments/document/0129/6136/Club\_Curriculum.pdf
- https://www.ertheo.com/blog/en/top-20-soccer-drills-raise-game-today/

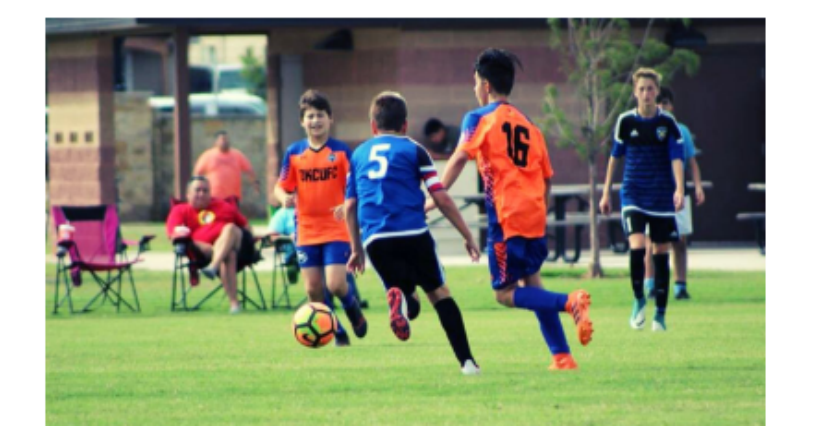

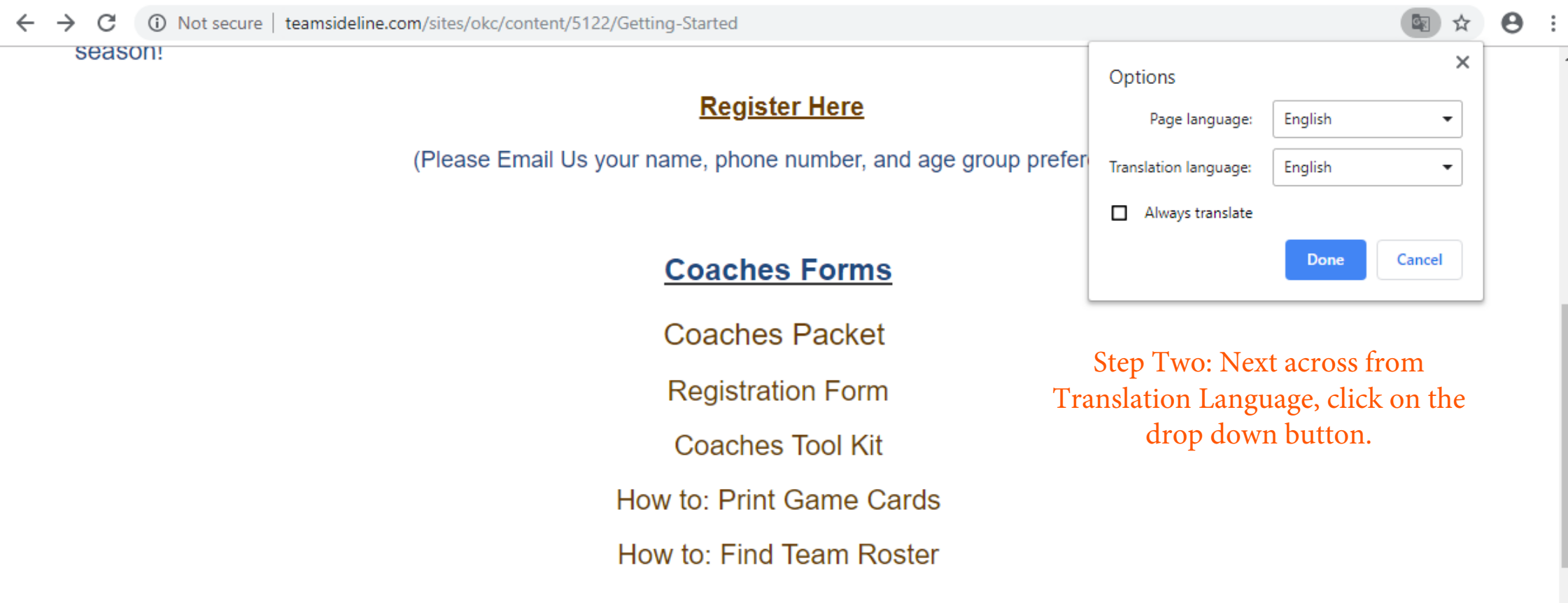

## **Soccer Training Websites**

- <u>https://www.soccerxpert.com/drills.aspx</u>
- <u>http://www.coachingsoccer101.com/drills.htm</u>
- <u>https://www.soccercoachweekly.net/tag/u14/</u>
- https://cdn2.sportngin.com/attachments/document/0129/6136/Club\_Curriculum.pdf
- https://www.ertheo.com/blog/en/top-20-soccer-drills-raise-game-today/

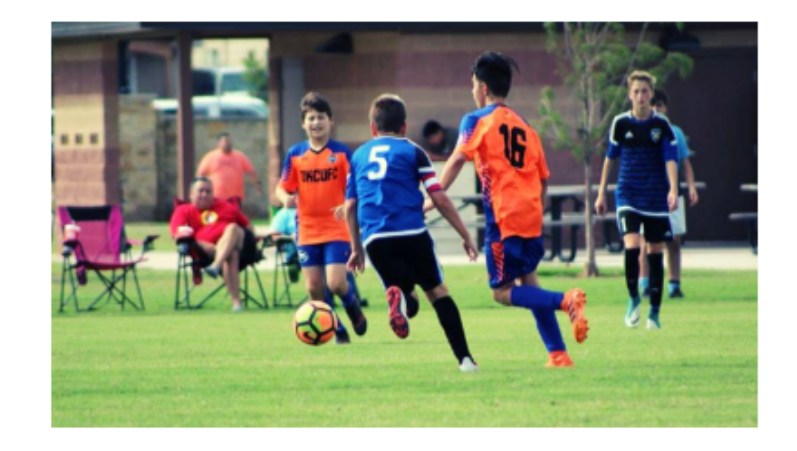

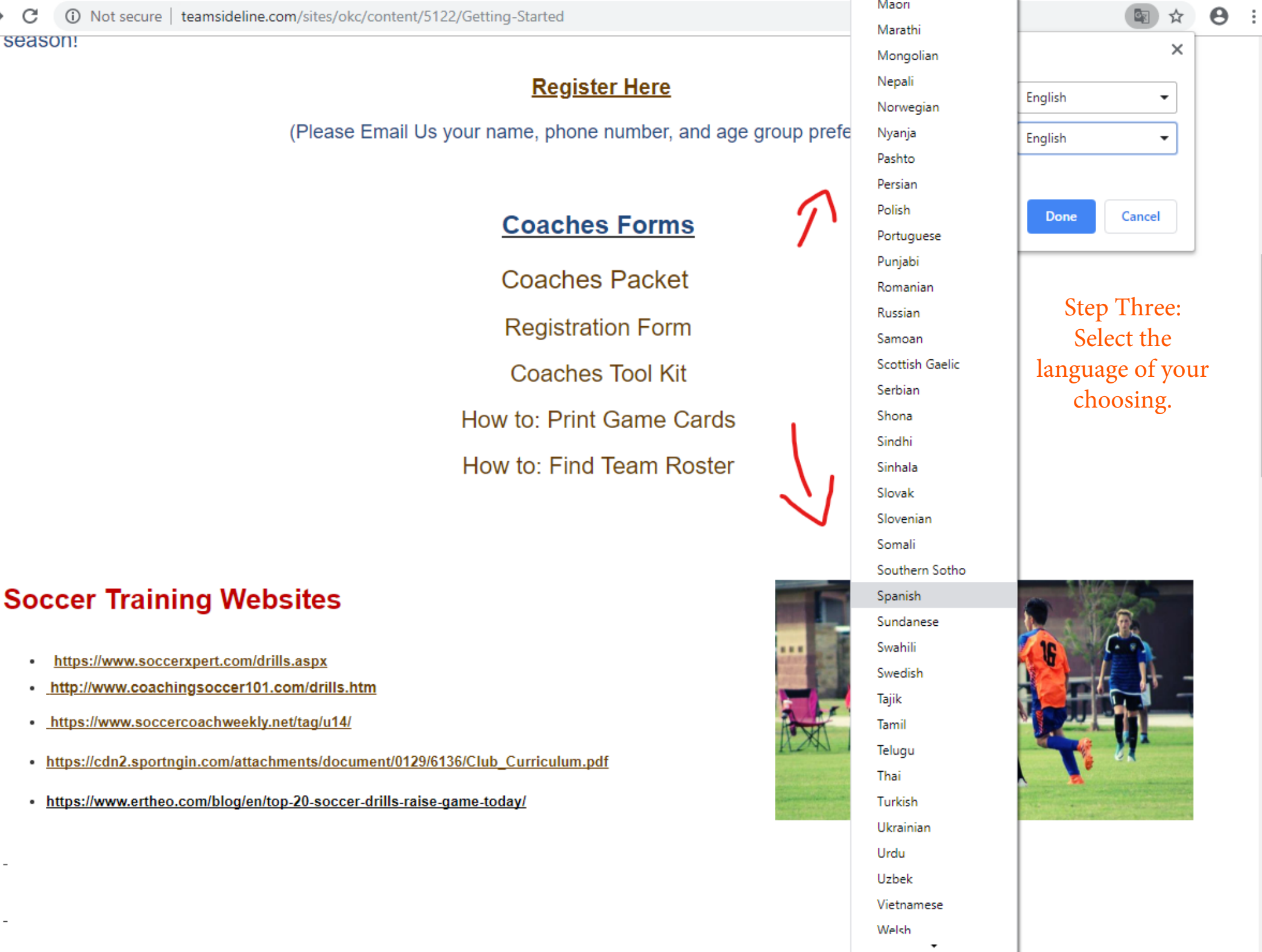

.

٠

•

٠

٠

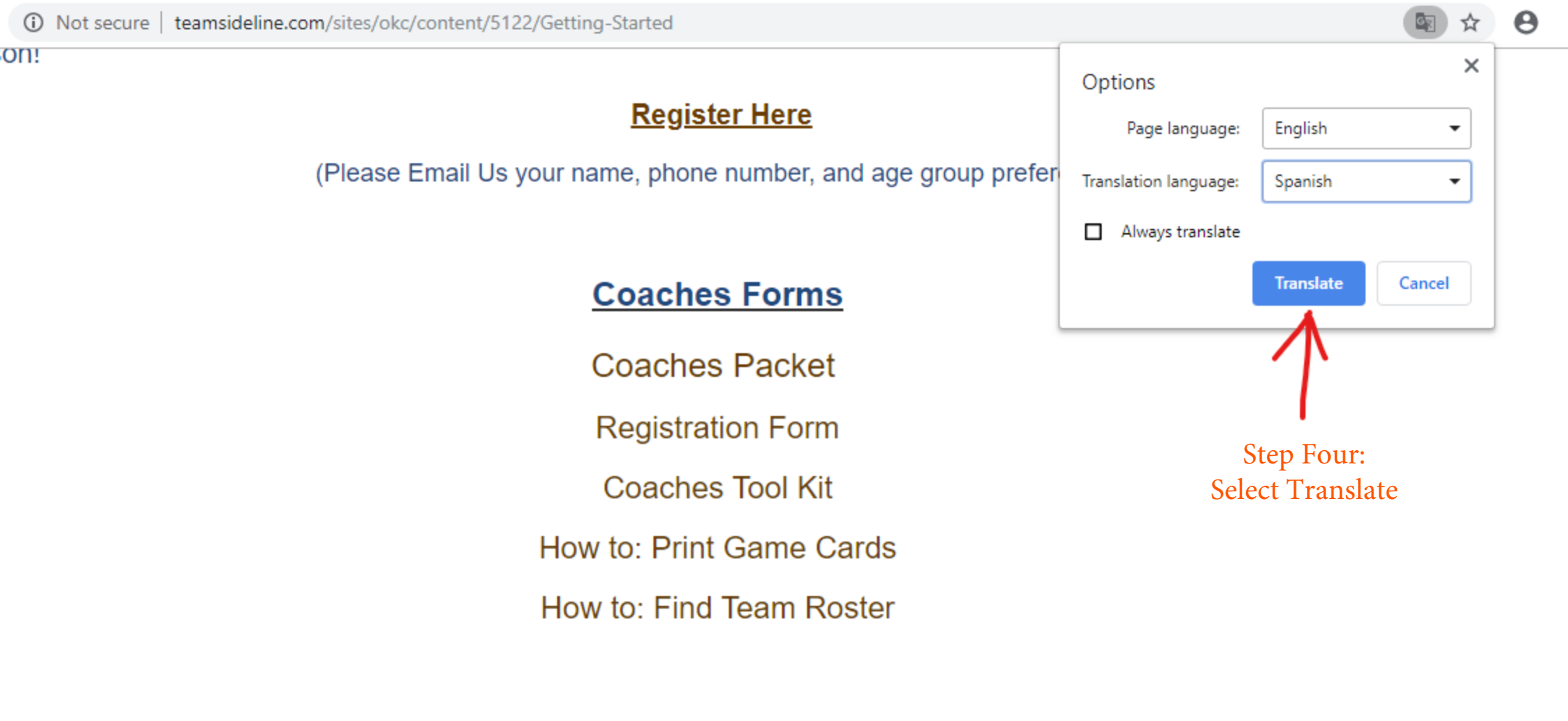

## cer Training Websites

https://www.soccerxpert.com/drills.aspx

http://www.coachingsoccer101.com/drills.htm

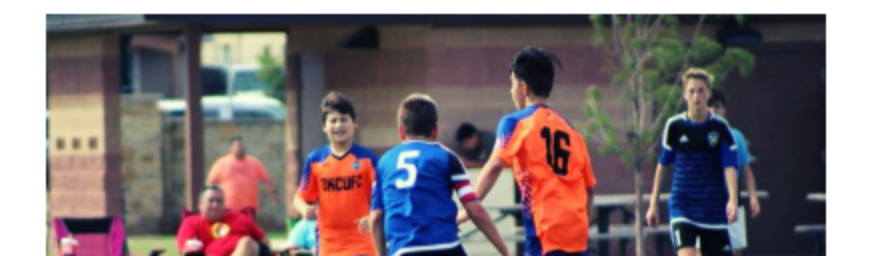

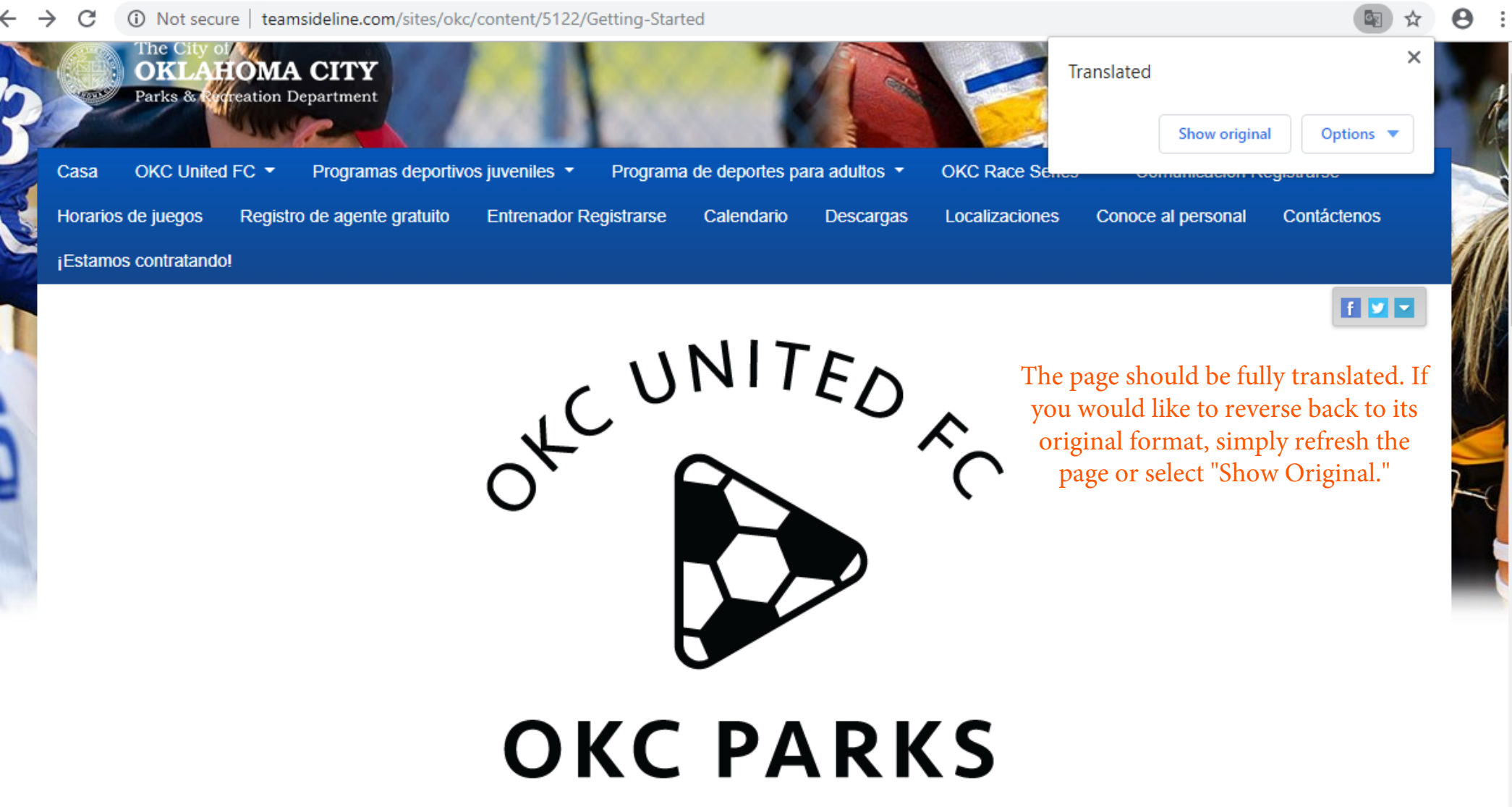

## **OKC United Futbol Club**

### **OKCUFC Coaches Resources**

Nuestro increíble programa está dirigido por nuestros útiles entrenadores voluntarios, quienes dedicaron el tiempo para enseñar a la nueva generación de jugadores de fútbol. Siempre estamos buscando más entrenadores para ayudar en los equipos de fútbol cada temporada. Regístrese ahora para la próxima temporada!

#### Registrar aquí